## Using Launchpad to Reset Your Password And Getting Locked Out

https://goo.gl/A408yE

| "Help, I'm locked out!"                                                                                                    | When you get locked out of your account, the system locks you out for one hour. Try again after an hour.                                                                                                    |  |
|----------------------------------------------------------------------------------------------------|----------------------------------------------------------------------------------------------------|--|
| <b>Resetting Your Password</b><br>In order to be able to use Launchpad to reset your password, you have to set up and activate that<br>feature in your Launchpad account prior to using the reset password feature. Follow the<br>instructions below on setting up the Password Recovery Feature in Launchpad. |                                                                                                    |  |
| In Launchpad,<br>click on the profile<br>picture in the<br>upper right hand<br>corner. Click on<br>" <b>My Profile</b> ".                                                                                                    | Global - Brevard Public Schools   Switch Profile   My Profile   Sign Out                                                                                                    |  |
| Under "My<br>Profile", select the<br>" <b>Password</b><br><b>Recovery Setup</b> "<br>feature.                                                                                                    | My Profile  General  Themes & Colors Password Locker Sign in with Approved Apps Password Recovery Setup Two-Factor Authentication Setup                                                                                                    |  |
| On this page, you<br>can choose the<br>option/s you want<br>to use. You can<br>choose<br>• Text<br>• Email<br>• Challenge<br>Questions                                                                                                    | Seneral Password Recovery Setup   Themes & Colors Password Recovery Setup   Themes & Colors Mobile Phone   Sign in with Approved Apps   Approved Apps We will only use your phone to send you a text message to help you access your account if you forget your password.   Password Recovery Setup We will only use your phone to send you a text message to help you access your account if you forget your password.   Two-Factor Authentication Setup Phone Number   Image: e.g. +17021234567 Save   Email We will only use your email address to verify that you own your account. |  |
| Read your choices<br>carefully and make<br>your selection.<br>When you are<br>done, be sure to<br>scroll down to the<br>bottom of the page<br>to select " <b>Save</b>                                                                                                    | Recovery Email Address       Save         Add another email address       Save         Questions       If you forget your password, we will use these questions you set below to help you reset it.         Select Question <ul> <li>Answer</li> <li>Answer</li> </ul>                                                                                                    |  |

| <b>Text Option:</b> If<br>you chose the text<br>option, you will be<br>sent a verification<br>code via text. You<br>will need to put<br>that in to the<br>Password<br>Recovery setup<br>page.                                                                                            | Mobile Phone<br>We will only use you<br>account if you forget<br>Phone Number<br>Unverified<br>Status                                                                                                    |
|----------------------------------------------------------------------------------------------------|----------------------------------------------------------------------------------------------------|
| Email Option<br>You will be sent an<br>email with a link to<br>click on to verify<br>your email<br>address. Follow<br>the directions in<br>the email to verify<br>your code. Once<br>you click on it, you<br>should see a<br>pages that tells<br>you the verification<br>was successful. | <text><text><text><text><text><text></text></text></text></text></text></text>                                                                                                    |
| Questions<br>Select your three<br>questions and<br>answers. You<br>may want to<br>document your<br>responses<br>somewhere.                                                                                                    | Questions         If you forget your password, we will use these questions you set below to help you reset it.         Select Question         Select Question         Select Question         Answer         Be sure to save your questions<br>and answers when you are<br>done         Master         Select Question |

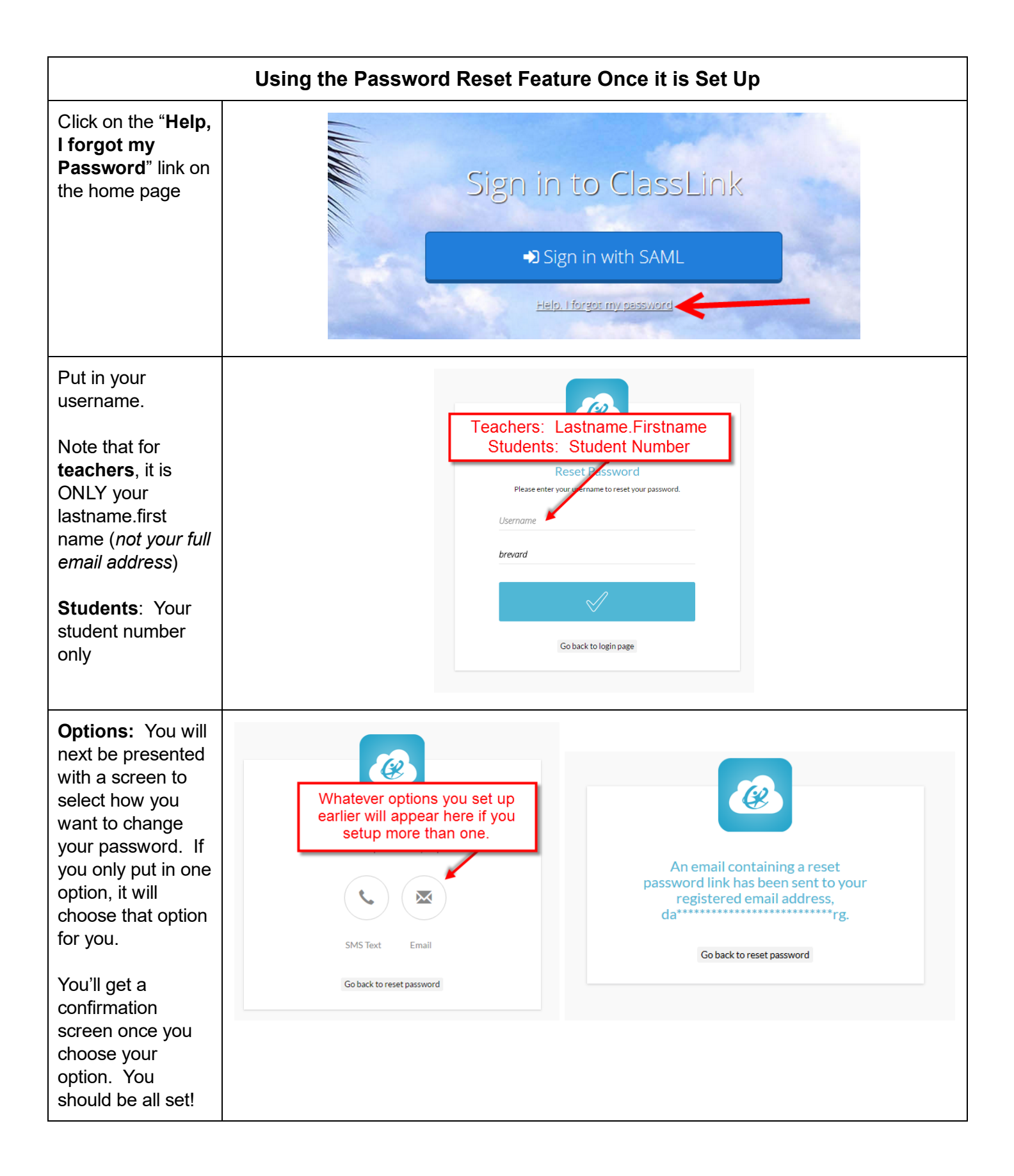